# "Come recuperare l'H-index di un autore: breve guida"

### A cura del Gruppo Informazione e comunicazione della Biblioteca Biomedica Redazione: Tessa Piazzini

#### Premessa:

L'H-index è un indicatore presentato nel 2005 da Jorge E. Hirsch della University of California di San Diego per quantificare la prolificità e l'impatto del lavoro degli scienziati, basandosi sul numero delle loro pubblicazioni ed il numero di citazioni ricevute. Dovrebbe servire a rilevare la reale influenza di uno scienziato sulla comunità di riferimento, prescindendo da singoli articoli di grande successo, o anche dai lavori di autori che, pur avendo pubblicato molto, hanno prodotto solo articoli di scarso interesse, come invece avviene usando l'IF.

#### H- index= N articoli hanno ricevuto un numero di citazioni uguale o superiore a N

(Esempio: H-index 5 = Almeno 5 articoli dell'autore hanno ricevuto almeno 5 citazioni)

In teoria più alto è l'H-Index più rilevante è l'impatto dell'autore in seno alla comunità scientifica di riferimento.

Esistono vari strumenti e vari database utilizzabili per ottenere l'H-index, pertanto questo potrebbe cambiare al variare del database interrogato.

In questa guida ci limiteremo a dare informazioni/istruzioni solamente su:

- 1. Recupero dell'H-index in Web of Science tramite il Citation Report
- 2. Recupero dell'H-index in Scopus
- 3. Recupero dell'H-index in Google Scholar tramite PoP (Publish or Perish) [software Open source disponibile per il download all'indirizzo <u>http://www.harzing.com/pop.htm</u>]

L'accesso a Web of Science e Scopus è possibile <u>solamente dai computer della rete universitaria</u> e, per coloro che possiedono una matricola e una password universitarie, anche da casa propria via proxy (istruzioni per il settaggio all'indirizzo <u>http://www.sba.unifi.it/CMpro-v-p-66.html#esterno</u>). Il personale delle Aziende ospedaliere convenzionate può, pertanto, rivolgersi in caso di necessità alla <u>Biblioteca Biomedica</u>.

**CONCLUSIONE:** Per correttezza segnalare sempre quale banca dati è stata utilizzata per recuperare l'H-index

## Per qualunque commento, suggerimento o richiesta di informazioni contattare Tessa Piazzini tessa.piazzini@unifi.it

Quest'opera è stata rilasciata sotto la licenza Creative Commons Attribution-NonCommercial-ShareAlike 3.0 Unported. Per leggere una copia della licenza visita il sito web http://creativecommons.org/licenses/by-ncsa/3.0/ o spedisci una lettera a Creative Commons, 171 Second Street, Suite 300, San Francisco, California, 94105, USA.

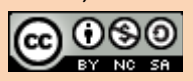

# Sommario

| A) RICERCARE L'H-INDEX DI UN AUTORE SU WEB OF SCIENCE CON IL CITATION REPORT | 2 |
|------------------------------------------------------------------------------|---|
| B) RECUPERARE L'H-INDEX SU SCOPUS                                            | 6 |
| C) RECUPERARE L'H- INDEX CON PUBLISH OR PERISH SU GOOGLE SCHOLAR             | 9 |

## A) RICERCARE L'H-INDEX DI UN AUTORE SU WEB OF SCIENCE CON IL CITATION REPORT

# 1. Partendo dal sito http://www.sba.unifi.it/biomedica , cliccare su Web of Science

| Sistema Bibliotecario di Aten                                                                                                    | eo                                                                                                    | www.Unifi.it                                                                                                    | URP | CercaChi Ce                                                                                                    | rcaDove                 |  |
|----------------------------------------------------------------------------------------------------|----------------------------------------------------------------------------------------------------|----------------------------------------------------------------------------------------------------|-----|----------------------------------------------------------------------------------------------------|-------------------------|--|
| Biblioteca B                                                                                                    | BIOMEDICA                                                                                                    |                                                                                                    |     |                                                                                                    |                         |  |
| Home SBA Facoltà I                                                                                                    | Enti convenzionati                                                                                                    | Chiedi in biblioteca Cerca                                                                                                    |     | Мар                                                                                                    | pa 🛛 🗛 🖊                |  |
| - Andrew Martine Martine Martine Martine                                                                                                    | SERVIZI PER UTENTI                                                                                                    | BANCHE DATI                                                                                                    | N   | OVITÀ                                                                                                    |                         |  |
| mina grianta                                                                                                    | CONVENZIONATI                                                                                                    | BIOMEDICHE  PubMed                                                                                                    | •   | Online il nuovo sito della Biblioteca Biomedica (22 ott)                                                        |                         |  |
|                                                                                                    | Utenti AOUC                                                                                                    | Embase<br>Cochrane Library<br>Uptodate                                                                                                    |     |                                                                                                    |                         |  |
|                                                                                                    |                                                                                                    | Medlink Neurology     Web of Science                                                                                                    |     |                                                                                                    |                         |  |
| and server                                                                                                    |                                                                                                    | Altre banche dati                                                                                                    |     |                                                                                                    | RSS                     |  |
| SERVIZI                                                                                                    | RISORSE                                                                                                    | INFORMAZIONI                                                                                                    | SE  | DI AREA STAFF                                                                                                   |                         |  |
| A chi si rivolgono?<br>- Consultazione e prestito<br>- Prestito interbibliotecario e<br>fornitura documenti<br>- Assistenza alla ricerca<br>bibliografica<br>- Corsi | Catalogo di Ateneo<br>Tesi di laurea<br>⊕ Periodici elettronici e banche<br>dati<br>Materiale antico, raro e di<br>pregio<br>Siti di interesse | -Struttura della Biblioteca<br>-Personale della Biblioteca<br>-Organizzazione dei servizi<br>-Organi di gestione e governo<br>della Biblioteca<br>-Regolamento della Biblioteca<br>-Chiedi in biblioteca |     | <ul> <li>Medicina</li> <li>Farmacia</li> <li>Farmacologia predictinica</li> <li>Fondi librari dei Di</li> </ul> | clinica e<br>partimenti |  |
| Servizi per disabili<br>⊕ Altri servizi                                                                                                    | Blog della Biblioteca<br>Biomedica<br>Guide & tutorial                                                                                         | Proposte d'acquisto                                                                                                    |     |                                                                                                    |                         |  |

- 2. Se, nella schermata che si apre, viene richiesto di iniziare una nuova sessione, cliccare su Establish a new session
- 3. Nella successiva schermata cliccare su Web of Science

| Sign In   My EndNote Web   My ResearcherID   My Citation Alerts   My Journal Lis | t   My Saved Searches   Log Out   Help                                         |
|----------------------------------------------------------------------------------|--------------------------------------------------------------------------------|
| ISI Web of Knowledge™                                                            |                                                                                |
|                                                                                  |                                                                                |
| All Databases Select a Database (Web of Science) Additional Resources            | More information<br>for new users                                              |
| Search Search History Marked List (0)                                            | CASPUR                                                                         |
|                                                                                  |                                                                                |
|                                                                                  |                                                                                |
| Search for:                                                                      | Discover                                                                       |
|                                                                                  | Ouickly find analyze and manage                                                |
| Evample: all anilit meditaranean                                                 | information in the sciences, social                                            |
|                                                                                  | sciences, arts, and humanities with                                            |
| AND 💌 in Author 🔍 🔍                                                              | this versatile workflow solution.                                              |
| Example: O'Brian C* OR OBrian C*                                                 | <ul> <li>Want to know more?</li> <li>Training in multiple languages</li> </ul> |
| AND V in Publication Name V                                                      | <ul> <li>Training in multiple languages</li> </ul>                             |
| Example: Cancer* OR Journal of Cancer Research and Clinical                      | Customize Your Experience                                                      |
| Oncology                                                                         | Sign In   Register                                                             |
| Add Another Field >>                                                             | Save and manage your                                                           |

**4.** Inserire il nome dell'autore nella maschera di ricerca nella forma Cognome Iniziale del nome e l'eventuale range di anni, se necessario recuperare solo gli articoli pubblicati in un certo periodo. Cliccare su *Search*.

Oppure, per una prima disambiguazione, potete utilizzare l'opzione Author Finder.

| Sign In   My EndNote Web   My ResearcherID   My Citation Alerts   My Journal List                         | My Saved Searches   Log Out   Help                                                                                                    |
|----------------------------------------------------------------------------------------------------|----------------------------------------------------------------------------------------------------|
| ISI Web of Knowledge™                                                                                     |                                                                                                    |
| All Databases Select a Database Web of Science Additional Resources                                       | More information<br>for new users                                                                                                    |
| Search Cited Reference Search Structure Search Advanced Search Search History Marked List (0)             | CASPUR                                                                                                    |
| Web of Science® – now with Conference Proceedings                                                         |                                                                                                    |
| Search for:                                                                                               | Maintenance Alert<br>Thomson Reuters will be<br>performing maintenance to the ISI<br>Web of Knowledge, EndNote Web<br>and Researcher ID this coming<br>Sunday, February 21st, 2010<br>beginning 9:00 AM EST. During this<br>time, there will be disruption of<br>service and access to these<br>products. We apologize for any<br>inconvenience this might cause. |
| Search Clear Current Limits: [Hide Limits and Settings] (To save these permanently, sign in or register.) | It is now searchable from within<br>Web of Science as the Conference<br>Proceedings Citation Index.<br>More information.<br>Note: Times Cited counts now<br>include proceedings citations.<br>More information.                                                                                                    |
| Timespan:      All Years (updated 2010-02-18)                                                             | Discover                                                                                                    |

 5. Nella schermata dei risultati cliccare in alto a destra la voce *Create Citation Report*.
 ATTENZIONE: <u>la rimozione di articoli non pertinenti (per es. autori omonimi) viene fatta nella fase</u> <u>successiva, cioè direttamente nel Citation Report</u>.

|                                                                                               | Sign In [My EndNote Web  My ResearcherID  My Citation                                                                                                    | n Alerts  My Journal List  My Saved Searches  Log Out  Help                                                                                                    |
|-----------------------------------------------------------------------------------------------|----------------------------------------------------------------------------------------------------|----------------------------------------------------------------------------------------------------|
| ISI Web of Kno                                                                                | owledge™                                                                                                    |                                                                                                    |
| All Databases Select a Databa                                                                 | se Web of Science Additional Resources                                                                                                    |                                                                                                    |
| Search Cited Reference Search                                                                 | Structure Search Advanced Search Search History Marked List (0)                                                                                                    |                                                                                                    |
| Web of Science® - with Conf                                                                   | erence Proceedings                                                                                                    |                                                                                                    |
| Results Author=(capecchi m <sup>*</sup><br>Timespan=All Years. Data                           | )<br>ases=SCI-EXPANDED, CPCI-S, CPCI-SSH, IC, CCR-EXPANDED.                                                                                                    | Scientific WebPlus View Web Results >>                                                                                                    |
| View <b>Distinct Author Sets</b> for <b>capeco</b><br>The Distinct Author Set feature is a di | hi m*<br>scovery tool showing sets of papers likely written by the same person. (Tell m                                                                                                    | ie more.)                                                                                                    |
| Results: 171                                                                                  | Page 1 of 18 Goo <b>FF</b>                                                                                                    | Sort by: Latest Date 💌                                                                                                    |
|                                                                                               | Print E-mail Add to Marked List Save to EndNoteWeb     Save to EndNote, RefMan, ProCite more options     1. Title: A mouse model of osteochondromagenesis from clonal     Author(s): Jones KB, Piombo V, Searby C, et al.     Source: PROCEEDINGS OF THE NATIONAL ACADEMY OF SCIENC     107 Issue: 5 Pages: 2054-2059 Published: FEB 2 2010     Times Cited: 0 | Analyze Results     Analyze Results     Inactivation of Ext1 in chondrocytes     CES OF THE UNITED STATES OF AMERICA Volume:     Analyze Results     Analyze Results     Analyze Resu |

**6.** Il Citation Report offre tutta una serie di informazioni: il numero degli articoli di un autore nell'eventuale periodo di pubblicazione scelto; il numero totale di citazioni (Citation Index) con la possibilità di escludere le autocitazioni; la media di citazioni per articolo; il numero di citazioni ricevute ogni anno da un singolo

articolo; il numero di citazioni complessive ricevute in un anno; l' H-index (indicato nell'elenco dei risultati da una linea verde tratteggiata); etc.

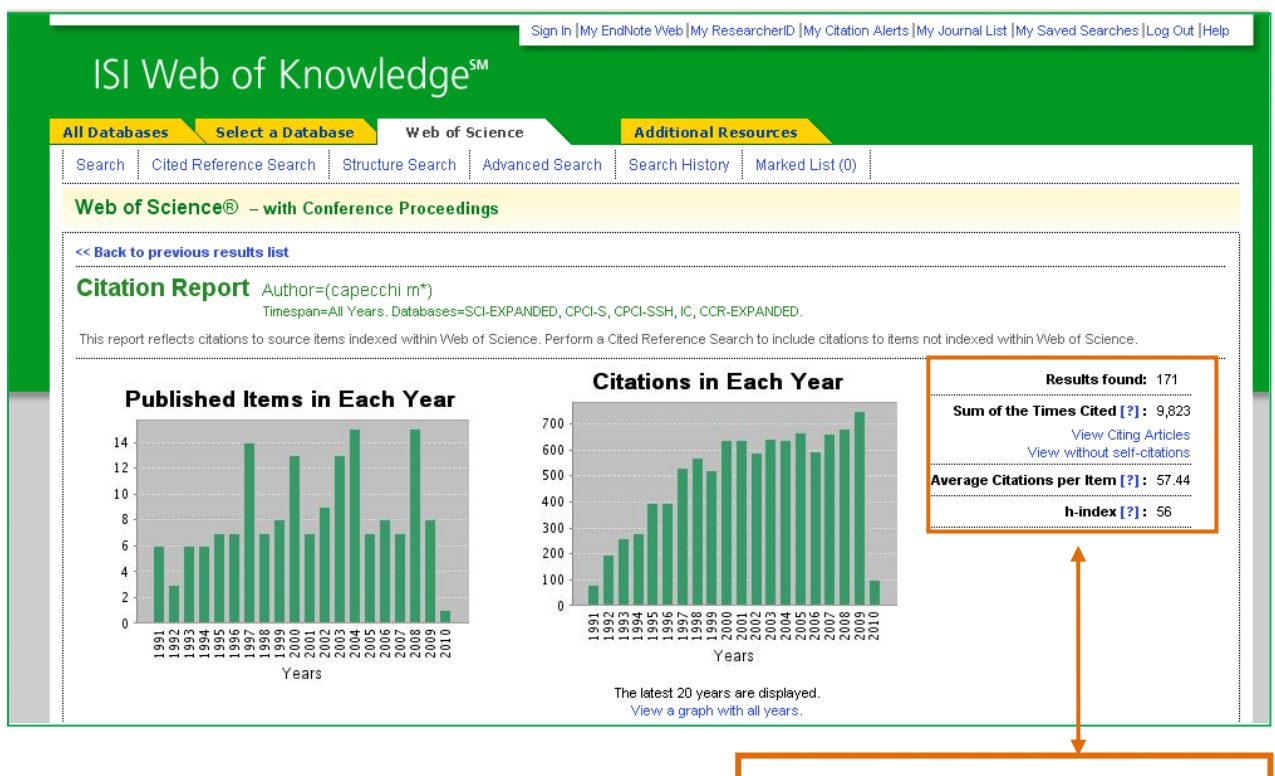

Results found: 171
Sum of the Times Cited [?]: 9,823
View Citing Articles
View without self-citations
Average Citations per Item [?]: 57.44
h-index [?]: 56

| 56.   | Title: Inactivation of the FGF-4 gene in embryonic stem cells alters the growth and/or the<br>survival of their early differentiated progeny<br>Author(s): Wilder PJ, Kelly D, Brigman K, et al.<br>Source: DEVELOPMENTAL BIOLOGY Volume: 192 Issue: 2 Pages: 614-629 Published: DEC 15<br>1997 | 5 | 4  | 7  | 3  | 3 | 60 | 4.62 |
|-------|----------------------------------------------------------------------------------------------------|---|----|----|----|---|----|------|
| 57.   | Title: Targeted disruption of Hoxd-10 affects mouse hindlimb development<br>Author(s): Carpenter EM, Goddard JM, Davis AP, et al.<br>Source: <b>DEVELOPMENT</b> Volume: <b>124</b> Issue: <b>22</b> Pages: <b>4505-4514</b> Published: <b>NOV 1997</b>                                          | 4 | 3  | 4  | 4  | 0 | 55 | 4.23 |
| 58.   | Title: Gene targeting in mice: functional analysis of the mammalian genome for the twenty-first century<br>Author(s): Capecchi MR<br>Source: NATURE REVIEWS GENETICS Volume: 6 Issue: 6 Pages: 507-512 Published: JUN<br>2005                                                                   | 7 | 8  | 15 | 11 | 7 | 48 | 8.00 |
| 59.   | Title: Pax3 : Fkhr interferes with embryonic Pax3 and Pax7 function: implications for alveolar rhabdomyosarcoma cell of origin Author(s): Keller C, Hansen MS, Coffin CM, et al. Source: GENES & DEVELOPMENT Volume: 18 Issue: 21 Pages: 2608-2613 Published: NOV 1 2004                        | 8 | 12 | 5  | 8  | 4 | 43 | 6.14 |
| □ 60. | Title: Hoxb13 is required for normal differentiation and secretory function of the ventral prostate<br>Author(s): Economides KD, Capecchi MR<br>Source: DEVELOPMENT Volume: 130 Issue: 10 Pages: 2061-2069 Published: MAY 2003                                                                  | 7 | 7  | 7  | 4  | 4 | 42 | 5.25 |

**6 bis. IMPORTANTE**: Per <u>eliminare articoli non di interesse</u> (per es. di autori omonimi), selezionare quelli che si desiderano rimuovere e poi cliccare su *Go*. In automatico il sistema riaggiornerà tutti i dati e gli indicatori bibliometrici.

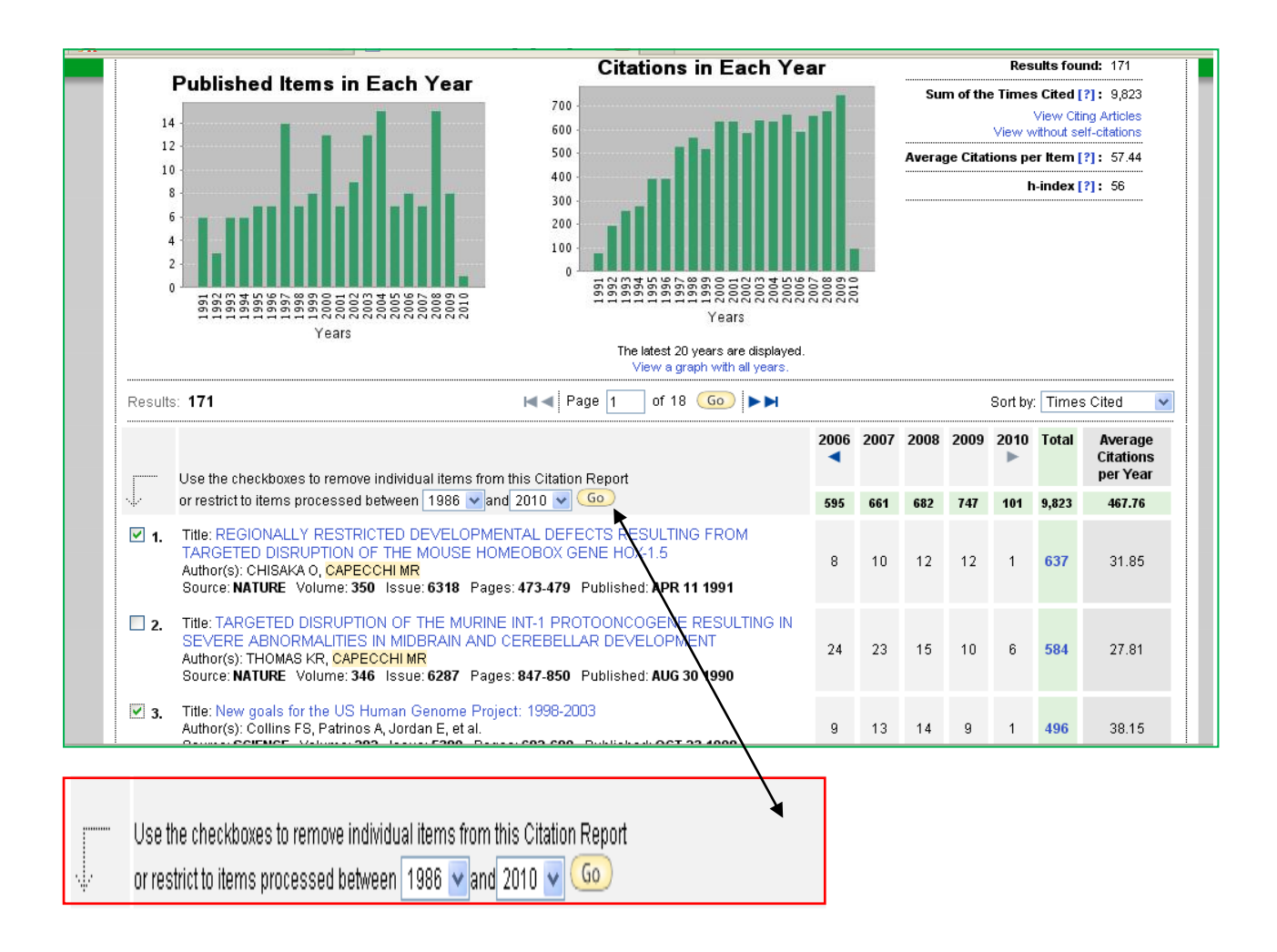

1. Partendo dal sito http://www.sba.unifi.it/biomedica , cliccare su Scopus

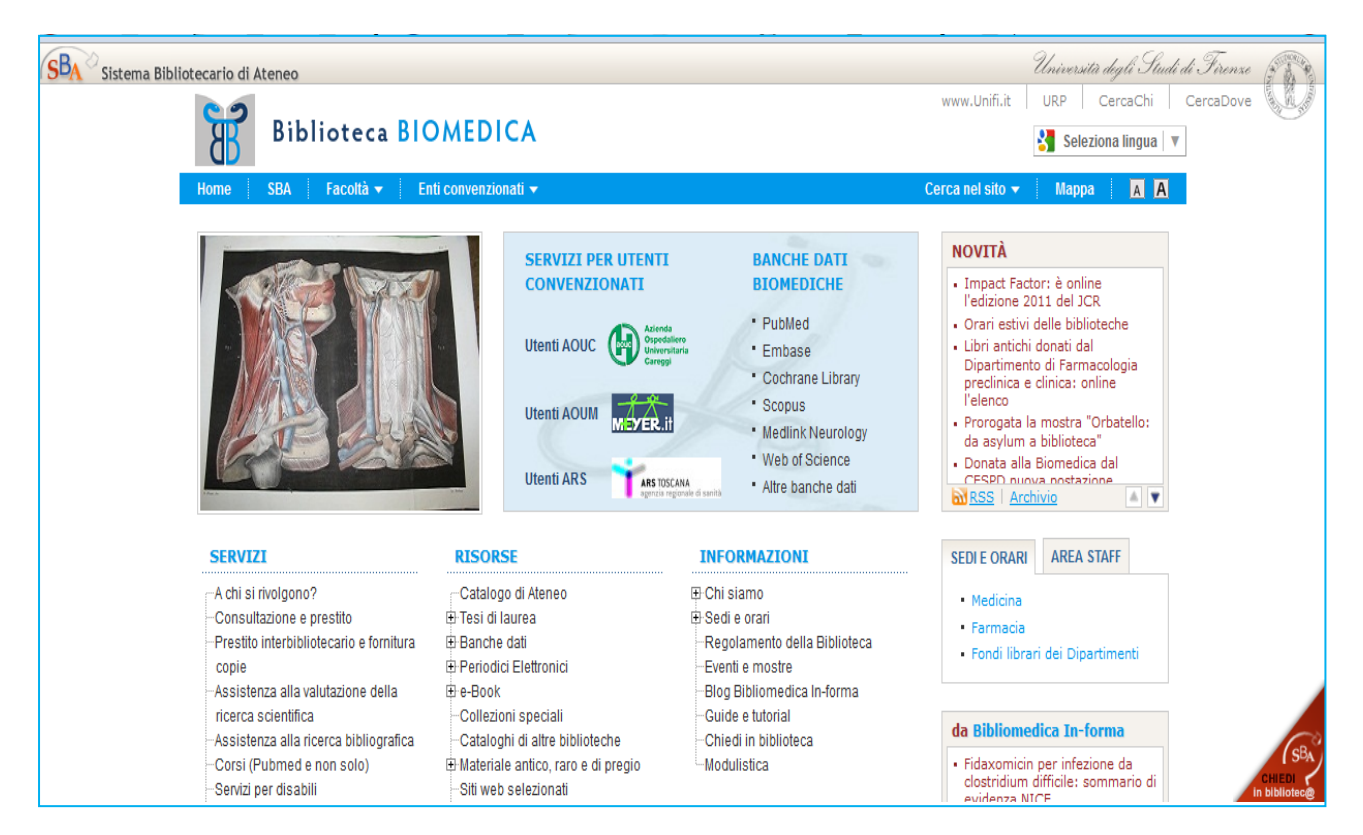

**2.** In **Author Search** inserire il cognome e l'iniziale del nome dell'autore ed eventualmente selezionare le aree disciplinari di riferimento, poi cliccare su Search

| SciVerse Scopus Hub   ScienceDire            | ct   <b>Scopus</b>   Applications      |                           | F                                                                                                    | Register   Login ⊞   G | io to SciVal Suite |
|----------------------------------------------|----------------------------------------|---------------------------|----------------------------------------------------------------------------------------------------|------------------------|--------------------|
| Search   Sources   Analytics   Alerts   My I | ist   Settings                         |                           |                                                                                                    |                        | Help               |
|                                              |                                        |                           |                                                                                                    |                        |                    |
| Document search Atthor search Affiliatio     | n search Advanced search               | ? Search tips             | To determine which author names should<br>be grouped together under a single                                                                                                    |                        |                    |
| Author ()<br>Author ()<br>Affiliation:       | Initials or First Name<br>p<br>E g. ji | ] Show exact matches only | identifier number, the Scopus Author<br>Identifier uses an algorithm that matches<br>author names based on their affiliation,<br>address, subject area, source tile, dates<br>of publication, citations, and co-authors.<br>Documents with insufficient data may not |                        |                    |
| E.g., university of toronto                  |                                        | Search                    | be matched, this can lead to more than<br>one entry in the results list for the same<br>author. By default, only details pages                                                                                                    |                        |                    |
| Subject Areas 🚺                              |                                        |                           | matched to more than one document in<br>Scopus are shown in search                                                                                                    |                        |                    |
| V Life Sciences                              | Physical Sciences                      |                           | resuits. About Scopus Author identifier                                                                                                    |                        |                    |
| V Health Sciences                            | Social Sciences & Humanities           |                           |                                                                                                    |                        |                    |
|                                              |                                        | Search                    |                                                                                                    |                        |                    |

**3A.** Se si ottiene un elenco di autori è necessario selezionare tutti quelli che si ritengono possibili; in una seconda fase sarà possibile eliminare eventuali articoli non pertinenti (di autori omonimi). Poi cliccare su *View Citation overview*.

|   | With selected:                                           |                                                                                                    |                                                                               |                                   |                     |                 |
|---|----------------------------------------------------------|----------------------------------------------------------------------------------------------------|-------------------------------------------------------------------------------|-----------------------------------|---------------------|-----------------|
|   | Page Show documents   III Vi                             | iew citation overview   📓 Re                                                                                                    | quest to merge authors                                                        | So                                | rt by Document Cour | nt (Descending) |
|   | Authors                                                  | D uments                                                                                                    | Subject Area                                                                  | Affiliation                       | City                | Country         |
| 1 | Zamboni, Paolo<br>Zamboni, P.                            | 159<br>Show Last Title                                                                                                    | Medicine ; Neuroscience<br>; Biochemistry, Genetics<br>and Molecular Biology; | University of Ferrara             | Ferrara             | Italy           |
| 2 | Zamboni, P.<br>ZAMBONI, P.                               | 59<br>↓ Show Last Title                                                                                                    | Medicine                                                                      | Università degli Studi di Bari    | Bari                | Italy           |
| 3 | Zamboni, Pietro<br>Zamboni, P.                           | I4 Ishow Last Title                                                                                                    | Mathematics                                                                   | Università degli Studi di Catania | Catania             | Italy           |
| 4 | Zamboni, Pier Francesco<br>Zamboni, P.<br>Zamboni, P. F. | Image: Background Background | Biochemistry, Genetics<br>and Molecular Biology ;<br>Medicine                 | University of Ferrara             | Ferrara             | Italy           |
| 5 | Zamboni, Lisandra Pamela<br>Zamboni, Lisandra P.         | 1 2<br>↓ Show Last Title                                                                                                    | Agricultural and<br>Biological Sciences ;<br>Environmental Science            | Universidad Autonoma de Entre Ri  | os Parana           | Argentina       |
| ) | ZAMBONI, P.                                              | 1 € 2 Show Last Title                                                                                                    | Medicine                                                                      |                                   |                     |                 |
|   | ZAMBONI, P.                                              | 1 2<br>■ Show Last Title                                                                                                    | Medicine                                                                      |                                   |                     |                 |
| 8 | Zamboni, Paola<br>Zamboni, P.                            | <ul><li>2</li><li>Show Last Title</li></ul>                                                                                                    | Medicine ; Biochemistry,<br>Genetics and Molecular<br>Biology                 | Università degli Studi di Padova  | Padua               | Italy           |

**4A.** Nella schermata successiva è possibile cancellare gli articoli non pertinenti (per es. di omonimi). Il sistema in automatico ricalcola i vari parametri.

| Citation overview                                                  |       |             |            |         |           |        |      |                                |
|--------------------------------------------------------------------|-------|-------------|------------|---------|-----------|--------|------|--------------------------------|
|                                                                    |       | Cita        | tions      | s rec   | eived s   | since  | 1996 | 6                              |
| Authors: Zamboni, P.; Zamboni, Paolo; ZAMBONI, P.; ZAMBONI, P.     |       |             |            |         |           |        |      | 🗈 Export   🚇 Pri               |
| Overview options                                                   |       |             |            |         |           | Hide 🖃 |      | dell'H-index vengono           |
|                                                                    |       |             |            |         |           |        | -    | considerati solo gli           |
| Exclude from citation overview: Self citations of selected authors | E Sel | f citation: | s of all a | uthors  |           |        |      | articoli pubblicati            |
| Per cancellare gli eventuali                                       |       |             |            |         |           |        |      | <b>DOPO</b> il 1996            |
| articoli non pertinenti 🛛 🗗 to 2012 👻                              |       |             |            | U       | pdate ove | erview |      |                                |
| selezionati                                                        |       |             |            |         |           |        |      |                                |
|                                                                    |       |             |            | Citatio |           |        | - [  | h index = 23 🖂                 |
| 222 Cited Documents                                                |       |             |            | Gitatio |           | 1      |      | Author <i>h</i> index          |
|                                                                    | <2010 | 2010        | 2011       | 2012    | Subtotal  | >2012  | Tota | View h Graph                   |
| V X Delete Total                                                   | 703   | 373         | 663        | 324     | 1360      | 0      | 2063 | Of the 118 documents           |
| 1 📃 2012 Endothelial cells obtained from                           |       |             |            |         | 0         |        | 0    | considered for the h index, 23 |
| 2 🔲 2012 Near-infrared spectroscopy asses                          |       |             |            |         | 0         |        | 0    | times.                         |
| 3 🔲 2012 Assessment of cerebral venous re                          |       |             |            |         | 0         |        | 0    | Note:The h index considers     |
| 4 🔲 2012 Screening for chronic cerebrospi                          |       |             |            |         | 0         |        | 0    | Scopus documents published     |
| 5 🔲 2012 The recurrent cervical swelling                           |       |             |            |         | 0         |        | 0    | Abouth-Graph                   |
| 6 📃 2012 Does thoracic pump influence the                          |       |             |            |         | 0         |        | 0    |                                |

**3B** Se nella Author Search si ottiene un solo nominativo sarà sufficiente cliccare sul nominativo per vedere l'H-index, il Citation index, etc.

| Make Author Select                                                                                                    | on                                                                                                    |                                                                                                    |                                                                             |                                              |                |              |          |
|----------------------------------------------------------------------------------------------------|----------------------------------------------------------------------------------------------------|----------------------------------------------------------------------------------------------------|-----------------------------------------------------------------------------|----------------------------------------------|----------------|--------------|----------|
| Author Last Name<br>van de sompel<br>E.g., smith                                                                                                    |                                                                                                    | Initials or First Name<br>w St                                                                                                    | ow exact matches only                                                       |                                              |                |              |          |
| Affiliation                                                                                                    |                                                                                                    |                                                                                                    |                                                                             |                                              |                |              |          |
| E.g., university of toronto                                                                                                    |                                                                                                    |                                                                                                    |                                                                             |                                              |                |              |          |
| Subject Areas: Life Sciences, Health                                                                                                    | Sciences, Physical Sciences Edit                                                                                                    |                                                                                                    | Search                                                                      |                                              |                |              |          |
| To determine which author names shouk<br>matches author names based on their af<br>insufficient data may not be matched, thi<br>more than one document in Scopus are s | be grouped together under a single id<br>iliation, address, subject area, source<br>can lead to more than one entry in the<br>hown in search results. Ut Scopu<br>Author result | antifier number, the Scopus Author Identifier us<br>title, dates of publication, citations, and co-auti<br>results list for the same author. By default, or<br>s Author Identifier | es an algorithm that<br>lors. Documents with<br>ly details pages matched to |                                              |                |              |          |
| Refine results                                                                                                    | All With se a:                                                                                                    | ts   📶 View citation overview   💰 Reque                                                                                                    | st to merge authors                                                         |                                              | Sort by Docume | ent Count (D | escendir |
| Source Title                                                                                                    | Authors                                                                                                    | Documents                                                                                                    | Subject Area                                                                | Affiliation                                  | City           |              | Country  |
| Bulletin De La Societe (1)<br>Belge D<br>Ophtalmologie<br>Bulletins Ft Memoires (1)                                                                                    | Van De Sompel, Wiv<br>1 Van De Sompel, W.<br>van de Sompel, W.<br>Van de Sompel, W.                                                                                             | ine)                                                                                                    | Medicine ; Neuroscier                                                       | nce Algemeen Ziekenhuis Middelh<br>Antwerpen | eim, Antw      | verpen       | Belgium  |
| De La Societe<br>Francaise D<br>Ophtalmologie                                                                                                    | All With selected:                                                                                                    | ts   📶 View citation overview   💰 Reque                                                                                                    | st to merge authors                                                         |                                              |                |              |          |

# Van de Sompel,Wivine

|                                                                                                    | Find unmatched authors 🛛 Feedback 🖾 Print 🕅 E-mail                                   | Documents                                                                           |
|----------------------------------------------------------------------------------------------------|--------------------------------------------------------------------------------------|-------------------------------------------------------------------------------------|
| Personal                                                                                                    |                                                                                      | This author has published                                                           |
| Name                                                                                                    | Van de Sompel, Wivine                                                                | 15 documents in Scopus:                                                             |
| Other formats                                                                                                    | Van De Sompel, W.<br>van de Sompel, W.<br>Van De Sompel, Wivine<br>Van de Sompel, W. | (Showing the 2 most recent)<br>• <u>Sheorajpanday, R.,</u><br>Slabbynck, H., Van De |
| Author Identifier                                                                                                    | 6602372827                                                                           | Sompel, W., Galdermans,                                                             |
| Affiliation                                                                                                    | Algemeen Ziekenhuis Middelheim, Antwerpen, Department of Antwerpen Belgium           | <u>D., Neetens, I., De Deyn.</u><br><u>P.P.</u>                                     |
|                                                                                                    | op. (trainining)                                                                     | Small cell lung<br>carcinoma presenting as                                          |
| Research                                                                                                    |                                                                                      | collapsin response-                                                                 |
| Documents                                                                                                    | 15 Add to list E-mail alert                                                          | mediating protein<br>(CRMP) -5                                                      |
| References                                                                                                    | 24                                                                                   | paraneoplastic optic                                                                |
| Cited By                                                                                                    | 38 E-mail alert                                                                      | neuropathy<br>(2006) Journal of Neuro-                                              |
| h Index                                                                                                    | 4 [∑ h-graph] The № Index considers Scopus articles published after 1995.            | Ophthalmology<br>Abstract + Refs                                                    |
| Co-authors                                                                                                    | 34                                                                                   | • <u>Geerts, L., Pertile, G.,</u>                                                   |
| Web Search                                                                                                    | 2                                                                                    | <u>van de Sompel, W.,</u>                                                           |
| Subject Area                                                                                                    | Medicine<br>Neuroscience                                                             | Moreels, T., Claes, C.<br>Vitrectomy for epiretinal                                 |
| Eind unmatched     Eind unmatched     Eind     Eind unmatched     Eind     Eind     Ei | d authors                                                                            | outcome and prognostic<br>criteria.                                                 |

**1.** Una volta installato il programma *PoP (Publish or Perish)* [disponibile per il download all'indirizzo <a href="http://www.harzing.com/pop.htm">http://www.harzing.com/pop.htm</a> ]sul proprio pc, aprirlo per entrare nella schermata di ricerca.

| H Harzing's Publish or Pe                                                                                                 | rish                                                                                                    |                                 |
|----------------------------------------------------------------------------------------------------|----------------------------------------------------------------------------------------------------|---------------------------------|
| File Edit View Help                                                                                                    |                                                                                                    |                                 |
| <ul> <li>Citation analysis</li> <li>Author impact analysis</li> </ul>                                                     | Author impact analysis<br>Perform a citation analysis for one or more authors                                                                                                    | <b>← →</b> ?                    |
| Journal impact analysis                                                                                                   | Query                                                                                                    |                                 |
| General citation search<br>Multi-query center<br><b>Program maintenance</b><br>Check for updates<br><b>Help resources</b> | Author's name: <ul> <li>Ø Biology, Life Sciences, Environmental Science</li> <li>Ø Business, Administration, Finance, Economics</li> <li>Ø Chemistry and Materials Science</li> <li>Ø Chemistry and Materials Science, Mathematics</li> <li>Ø Medicine, Pharmacology, Veterinary Science</li> <li>Ø Physics, Astronomy, Planetary Science</li> <li>Ø Social Sciences, Arts, Humanities</li> <li>Ø Social Sciences, Arts, Humanities</li> <li>Ø Social Sciences</li> <li>Ø Social Sciences</li> <li>Ø Social Sciences</li> <li>Ø Social Science</li> <li>Ø Social Science</li> <li>Ø Social Science</li> <li>Ø Social Science</li> <li>Ø Social Science</li> <li>Ø Social Science</li> <li>Ø Social Science</li> <li>Ø Social Science</li> <li>Ø Social Science</li> <li>Ø Social Science</li></ul> | Lookup<br>.ookup Direct<br>Help |
| Help contents                                                                                                    | Results                                                                                                    |                                 |
| What's new                                                                                                    |                                                                                                    | py statistics                   |
| Version information                                                                                                    |                                                                                                    | opy results                     |
|                                                                                                    | Cites Per year Rank Authors Title Year Publication Publis                                                                                                    | Check all                       |
|                                                                                                    | Che                                                                                                    | eck selection                   |
|                                                                                                    |                                                                                                    | Jncheck all                     |

**2.** Inserire il cognome nella forma Iniziale del nome Cognome tra virgolette. E' possibile selezionare una o più aree disciplinari e inserire gli anni di pubblicazioni. Cliccare su *Lookup*.

| H Harzing's Publish or Perish                                                                                                    |                                                                                                    |                                                                    |  |
|----------------------------------------------------------------------------------------------------|----------------------------------------------------------------------------------------------------|--------------------------------------------------------------------|--|
| File Edit View Help                                                                                                    |                                                                                                    |                                                                    |  |
| <ul> <li>Citation analysis</li> <li>Author impact analysis</li> </ul>                                                                                             | Author impact analysis<br>Perform a citation analysis for one or more authors                                                                                                    | <b>← →</b> ?                                                       |  |
| Journal impact analysis<br>General citation search<br>Multi-query center<br>Program maintenance<br>Check for updates<br>Help resources<br>About Publish or Perish | Query         Author's name:       "M CAPECCHI"         Exclude these names:       Business, Administration, Finance, Economics         Year of publication between:       2000         and:       2010         Physics, Astronomy, Planetary Science         Bysics, Astronomy, Planetary Science         Social Sciences, Arts, Humanities                                                                                                    | Lookup<br>Lookup Direct<br>Help                                    |  |
| Help contents                                                                                                    | Results                                                                                                    |                                                                    |  |
| What's new<br>Version information                                                                                                    | Papers:         123         Cites/paper:         24.92         h-index:         31         AWCR:         423.78           Citations:         3065         Cites/author:         1077.53         g-index:         54         AW-index:         20.59           Years:         11         Papers/author:         44.00         hc-index:         24         AWCRPA:         147.16           Cites/year:         278.64         Authors/paper:         3.48         hI-index:         9.01         h-index:         15.97 | Copy statistics Copy results Copy results                          |  |
|                                                                                                    | Cites Peryear Rank Authors Title Year Publication Pu                                                                                                    |                                                                    |  |
|                                                                                                    | VICUS       1 1, JF Battey, A Br       The knockout mouse project       2004       Nature                                                                                                    | Check selection Uncheck all Uncheck 0 cites Uncheck selection Help |  |

3. Nella schermata dei risultati è possibile selezionare/deselezionare tutti o solo alcuni articoli (per es. per eliminare eventuali omonimie) ed in automatico verranno ricalcolati tutti gli indicatori posti nella parte superiore.